# LOG INTO MARKETPLACE, GO TO FORMS, THEN GOODS REQUEST (DO NOT PROCESS RADIOACTIVE MATERIAL ORDERS AS QUICK ORDERS)

## **VIEW FORM**

SEARCH FOR SUPPLIER (E.G. – PERKIN ELMER)

## IN PRODUCT DESCRIPTION:

THIS IS WHERE YOU TYPE IN THE CATALOG #, ISOTOPE (E.G. – P-32, H-3, C-14, ETC), AND QUANTITY (E.G. – 250 uCi, 500 uCi)

# FILL OUT OTHER LINE ITEMS AS NEEDED (UNIT COST, COMMODITY CODES, ETC)

#### UNDER HEALTH & SAFETY:

## CLICK RADIOACTIVE (See red arrow below)

Goods Request

| Goods Request                                                                                                    |                                                                                                    |                                              | Available Actions: Add and go to Cart | ✓ Go Close |
|----------------------------------------------------------------------------------------------------|----------------------------------------------------------------------------------------------------|----------------------------------------------|---------------------------------------|------------|
| Instructions ?                                                                                                    | Go                                                                                                    | ods Request Information                      |                                       | ?          |
| <b>RUTGERS</b>                                                                                                    | Enter Supplier<br>Product Description                                                                                                    | or<br>Supplier Search                        |                                       |            |
| POLICY & GUIDELINES                                                                                                    |                                                                                                    |                                              |                                       |            |
| "\$10,000 to \$149,999.99 Requires Informal Bid<br>and 2 Quotes<br>"\$150,000+ Requires a Formal Bid or Waiver of<br>Bid<br>"Any Dollar Amount for Allowed Commodity<br>Codes<br>Link to Policy Library (2)<br>"Quantity-Based Purchases and Invoices<br>Create a Goods Order (2)<br>"Restricted Items are purchased via this form<br>Restricted Items (2)<br>"No Blanket Orders<br>"No IT Software Orders<br>"No Professional Service Orders | Catalog No./SKU/Product No.<br>Unit Cost<br>****Please enter the number of items being ordered in the Quantity field below***<br>Total Dollar Amount/Quantity<br>Packaging (UOM)<br>Commodity Code<br>Health and Safety | 254 characters remaining expand   clear      | v                                     |            |
| DISCRETIONARY SPENDING "Is this purchase Necessary, Appropriate, and                                                                                                    |                                                                                                    | Green                                        |                                       |            |
| Reasonable?                                                                                                    | Internal Attachments are attachments that are needed for the Requisition to be approved, bu                                                                                                    | t will not be sent to the Supplier. Examples | : Waiver. ICED                        | f          |
| COMMODITY CODES                                                                                                    | Internal Attachments Add Attachments                                                                                                    |                                              | Size                                  | Date       |
| *Link for Commodity Code List                                                                                                    | Request Waiver of Bid Requirement?                                                                                                    |                                              |                                       |            |
| *Document's Password is password                                                                                                    | If Yes, Total Amount of Waiver Request                                                                                                    |                                              |                                       |            |
| *Job Aid for Commodity Codes                                                                                                    | Waiver Period Start                                                                                                    |                                              |                                       |            |
| Commodity Code Search 🕑                                                                                                    | Waiver Period End                                                                                                    | mm/dd/yyyy                                   |                                       |            |
|                                                                                                    | Contract and Additional Information ?                                                                                                    |                                              |                                       |            |
|                                                                                                    | Contract<br>External Attachments are attachments that are needed, and <b>will be</b> sent to the Supplier. <b>Exam</b><br>External Attachments<br>[Internal Notes for Procurement]                                      | nples: SOW, Quote, Proposal                  | Size                                  | Date       |
|                                                                                                    |                                                                                                    |                                              |                                       |            |

## FILL OUT THE OTHER LINE ITEMS AS YOU NORMALLY WOULD (Unit cost, commodity code, etc)

ADD TO CART

PROCESS NORMALLY AS ANY OTHER ORDER

PROCEED TO CHECKOUT

# ON NEXT SCREEN, UNDER SHIPPING, HIT "EDIT" THEN - CHOOSE DIFFERENT ADDRESS "CLICK HERE" (see red arrow below)

| Shipping ?                                                                                                    |   |   |  |  |
|----------------------------------------------------------------------------------------------------|---|---|--|--|
| These values apply to all lines unless specified by line item                                                                                                    |   |   |  |  |
| Ship To                                                                                                    | ? | X |  |  |
| Complete the fields below to enter your shipping address for this order. If you need to make a change,<br>select a different address from the available options. |   |   |  |  |
| Shipping address select from your addresses                                                                                                    |   |   |  |  |
| To choose a different address, click here                                                                                                    |   |   |  |  |
| Cancel                                                                                                    |   |   |  |  |

TYPE IN "REHS" AND SELECT FROM ORG ADDRESSES

CHOOSE ONE OF THE ADDRESSES WITH 74 STREET 1603 (Either Org code 4886 or 4887) AND CLICK "SELECT"

| Ship To                                                                                                    | ? X                                          |  |
|----------------------------------------------------------------------------------------------------|----------------------------------------------|--|
| Complete the fields below to enter your shipping address for this order. If you need to make a change, select<br>a different address from the available options. |                                              |  |
| Shipping address                                                                                                    | select from your addresses                   |  |
|                                                                                                    | select from org addresses                    |  |
| Address Details                                                                                                    |                                              |  |
| Contact Name *                                                                                                    | Susan O'Brien                                |  |
| Room *                                                                                                    |                                              |  |
| Address Line 1                                                                                                    | Rutgers Environmental Health & Safety (REHS) |  |
| Address Line 2                                                                                                    | 74 Street 1603                               |  |
| City                                                                                                    | Piscataway                                   |  |
| State                                                                                                    | NJ                                           |  |
| Zip Code                                                                                                    | 08854-8037                                   |  |
| Country                                                                                                    | United States                                |  |
|                                                                                                    | □ Save this address for future use           |  |
|                                                                                                    | Save Cancel                                  |  |

UNDER CONTACT NAME, ADD THE PI'S NAME AND BUILDING AND ROOM #

CLICK "SAVE"

CONTINUE AS A NORMAL PO

IN THE FINAL REVIEW CONFIRM THE SHIPPING ADDRESS IS CORRECT AND THAT THE PI'S NAME AND BUILDING/ROOM # IS CORRECT

SUBMIT REQUEST